# Automation of Examination Invigilation Duty

Satyakam Pugla\*, Rajesh Jangade\*, Anil Barnwal\* and A. N. Sahi\*

#### ABSTRACT

Pre-requisite for conduct of Examination viz competitive school and college level exams, entrance exams etc. requires faculty or staff members to perform invigilation duty. Preparation of invigilation duty list is a tedious work if done manually when large number of invigilators is involved for examination scheduled daily in two or more shifts for large number of days. Here we have discussed development of an automated system that can generate invigilation duty list for any type examination. This automated system will take some required data like staff list, dates of examinations and number of invigilators on the days, as input and, gives the invigilation duty list as output according to fed data. It can be useful for any organization, universities, institutes where examinations are held. One can reduce the time wasted in making the invigilation duty list manually using this automated system.

Keywords: Examination, Invigilation, Invigilator, Duty List

## I. INTRODUCTION

Here an automated software have been designed that will take all the required data as input and gives the examination duty list as output. All the details, whatever user entered are stored in a database for future use and reference. For trail work Visual Basic 6.0 (VB 6.0) as front end to enter details by users and MS Access as backend to store all details in tabular format are chosen[2][3][8]. There are 8 permanent tables and few temporary tables. Permanent tables are used to store some important and useful data/information but temporary tables are used to store the temporary data which are used for logical work only. After successful completion of such logical work, temporary tables are not needed in future, so such tables are removed from database. The software is password protected to stop the access of strangers and unauthorized person [1][2][3].

## **II. ANOMOLIES**

As we have already discussed in the introduction paragraph of the paper that this software is designed to full fill the specific requirement of the department to conduct the fair and transparent examination. It works in less human efforts to make invigilation duty list. And such type of software is not available either on the WEB as well as in any university.

## **III. FRAMEWORK**

First, all the given details in database are entered then we retrieve the required data from database for logical work. Here the logic implemented to generate the duty list and to make different types of report. Finally, output data are stored in different tables of database for future reference [1][2][3]. The complete work of this automated system is illustrated in figure 1.

<sup>\*</sup> Amity University, Uttar Pradesh, Sec-125, Noida, U.P., India 201313, Emails: spugla@amity.edu, rkjangade@amity.edu, abarnwal@amity.edu, ansahi@amity.edu

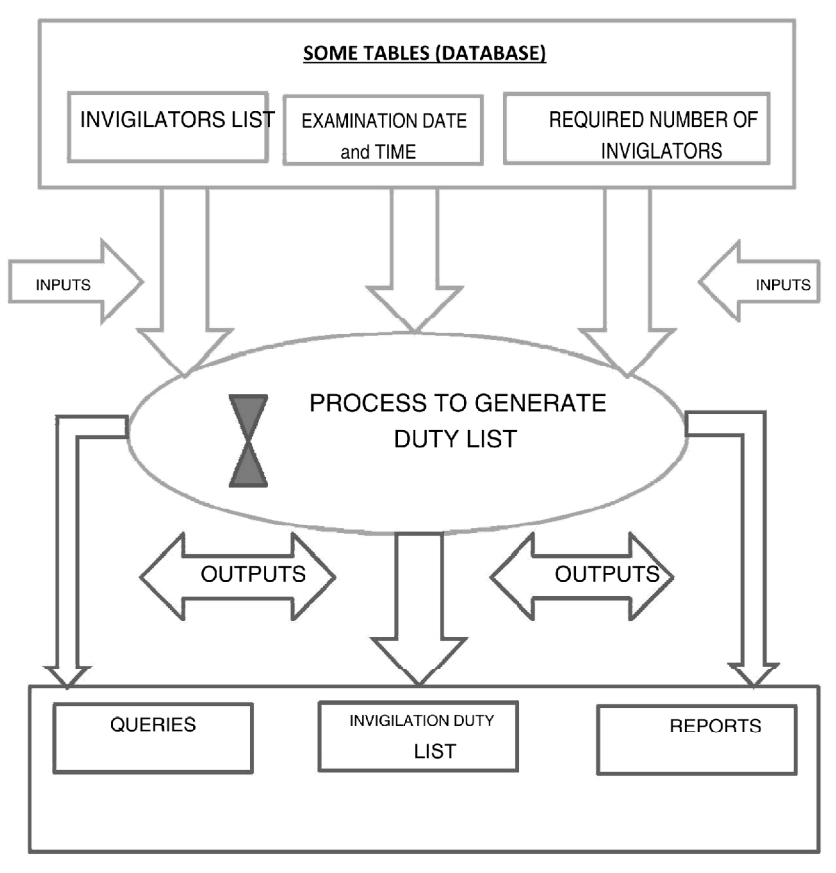

Figure 1: Framework of automated Invigilation Duty List

## **IV. SETUP**

Here in the setup option the user enters all the required data to get the invigilation duty. It contains few sub options as input of different types of data which are as following:

## 4.1 Exam Dates

Here user gives enters the scheduled dates of examination [2][3]. The screen shot is shown in figure 2.

First enter or select the date of examination from calendar, then number of invigilators required in morning or evening shifts.

| 5 Formi  |                                                                                                    |      |
|----------|----------------------------------------------------------------------------------------------------|------|
| - Franki | In the factor of the Transformer of the Transformer | 2017 |
|          | Post Dudy Dates Carson                                                                                                    |      |

Inside frame 2 in figure 2 three buttons are shown as follows:

Figure 2: Screen to enter the date of exams

- (i) Ok-> if user chooses the ok button then entered details are populated in grid given inside the frame2 in same diagram.
- (ii) Cancel-> if user chooses this cancel button means does not want to populate the given details to the grid due to some wrong input. Then the calendar and two textboxes became blank for new input [5][6].
- (iii)Next-> if this option is chosen, user can select another exam date and number of invigilators in both shifts.

| Ca · Form | France<br>Select France Date on Law on some                                                                                                    |                         |
|-----------|----------------------------------------------------------------------------------------------------|-------------------------|
| Frame1    | No. of facely in moning shift > 34<br>On Canada Control (10) Shift > 12<br>On Canada (10) Shift > 14<br>On Canada (10) Shift > 14<br>Shift > 14<br>Sh |                         |
|           | Sr.No     Exam_Date     Faculty In Morning Shift     Faculty In Evening       1     10/28/2015     20     20       2     11/2/2015     40     30       3     11/3/2015     12                                                                                                    | Shift<br>30<br>10<br>34 |
|           | PostDuly Dates Cancel                                                                                                    |                         |

Figure 3: All details of exam date in grid

Again the ok button is chosen then the details will be populated in the grid. This process is repeated till the entry of all exam dates [7][8]. Now all the entered details are populated in the gird as shown in figure 3.

There are again two buttons in frame 2 of figure 3 as follows:

 (i) Post Duty Dates-> if this button is pressed, all the details shown in the grid is stored in database for future use and confirmation of this saving process is shown in figure 4 with message box displaying message "Duty dates are posted successfully"[5][6][7].

| B- FormI   |                                                             |             |
|------------|-------------------------------------------------------------|-------------|
|            | Select Evan Deer > 11/3 /2015                               |             |
| - Framel   | No of fac up in evening shift >> 134<br>Ok. Cancle DarsProj |             |
|            | Sr.No Exam_Dato Faculty In<br>t 10/28/2015                  | Shift<br>30 |
|            | 2 11/2/2016<br>8 11/8/2016                                  | 10<br>34    |
|            |                                                             |             |
| , <u>.</u> | Post Duky Diates Cancel                                     |             |

Figure 4: Data saved confirmation message

(ii) Cancel-> if it is chosen, it will remove all the details shown in grid and user have to enter fresh exam details.

# 4.2. Faculty Setup

Here details of the employees who are eligible for invigilation duty are saved. There may be some employees in the organization who are not eligible, not willing or not allowed for the duty. Such employees may be removed from the database first [1][2][3]. The final list is saved to database to make invigilation duty.

# V. DUTY

## 5.1. Generate Duty Chart-

Here there are two very important inputs entered in previous menu. First one is final exam dates and second is final employee list for invigilation [4][5]. Both options are shown in two separate frames in figure 5.

| East | n, Duty_Attendence | Find Faculty Lift.     Faculty Lift.       1     200 Dr. Ships: A Asstant 1 60700001       2     207 Dr. Ships: A Asstant 1 60700001       3     207 Dr. Ships: A Asstant 1 6723200       5     650 Dr. Ships: A Asstant 1 6723200       5     650 Dr. Rajart A Asstant 1 672300       5     650 Dr. Rajart A Asstant 2 73200       5     650 Dr. Rajart A Asstant 2 732000       7     750 Dr. Ships: A Asstant 2 732000       3     776 Dr. Ships: A Asstant 2 732000       10     900 Dr. Kemmil Associate 1 9710000       11     900 Mr. Rajard A Asstant 1 12773000 |  |
|------|--------------------|----------------------------------------------------------------------------------------------------|--|
|      |                    |                                                                                                    |  |

Figure 5: Generation of Duty List

Whenever user clicks the command button 'Generate Duty Chart, it will generate the list of employees according to the requirement entered. This list is stored in the database for future reference [6].

When the process of duty list generation is completed, it will show the confirmation message as shown in figure 6 and status bar indicates that the list is saved successfully in the database. After saving, it is reconfirmed by the message box also [7][8].

| 15 - Duty chart Genrate<br>Final Duty Dates                                                                                                |                                                                                                    | - Final Faculty L     | st                                                                        | Decement D. R.                                                                                                    |   |  |
|----------------------------------------------------------------------------------------------------|----------------------------------------------------------------------------------------------------|-----------------------|---------------------------------------------------------------------------|----------------------------------------------------------------------------------------------------|---|--|
| Sr.No     Duty. Dr       1     1/23/20       2     1/24/20       3     1/26/20       4     1/27/20       5     130/20       6     12/12/20 | te <u>Morning S</u> <u>Evening S</u><br>5 44 0<br>5 44 25<br>5 40 0<br>5 40 0<br>5 40 0<br>5 10 12 | DataProj              | 1 255 Di, Shipro<br>2 257 Di, Smita<br>3 603 Di, Nupur<br>4 614 Mr, Prabh | Assistant 1 (60006941<br>Assistant 1 (10732200<br>Assistant 1 (107332874<br>Assistant 1 (50034002<br>Assistant 1 (50034002<br>Assistant 1 (51351354<br>Assistant 1 (26332111<br>Assistant 1 (73018720 | 3 |  |
| 7 12/2/20<br>0 12/3/20<br>9 12/4/20                                                                                                    | 5 40 32<br>5 55 7<br>5 65 0                                                                        | Duty Chart genirat    | ed Successfully                                                           | Assistant 1-82200614<br>Assistant 1-4773094<br>Associate ITBITU663<br>Associate ITBITU663<br>Assistant 1-12579601                                                                                     | - |  |
|                                                                                                    |                                                                                                    | ierzate Duty Chartown |                                                                           |                                                                                                    |   |  |

Figure 6: Generating duty chart

# 5.2. Display Duty Chart

The option 'display duty chart' under the menu Duty will display the list of faculty members with their required personal details as well as their invigilation duty details as shown in figure 7 [6][7].

|      | 0       | Display_Duty_chart   | _               |            |            |           |   |  |
|------|---------|----------------------|-----------------|------------|------------|-----------|---|--|
|      |         | Exam_Duty_Attandance |                 |            |            |           |   |  |
| .No  | Faculty | Facility Name        | Designation     | Ph. No     | Duty Dates | Duty Time | - |  |
|      | 1 1184  | Mr. Ankur Chaurasia  | Assistant Profe | 9891591042 | 11/23/2015 | MOR_SHIFT |   |  |
| 1    | 2       |                      |                 |            | 11/26/2015 | MOR_SHIFT |   |  |
|      | 3       |                      |                 |            | 11/30/2015 | MOR_SHIFT |   |  |
| 1.0  | 4       |                      |                 |            | 12/2/2015  | MOR_SHIFT |   |  |
|      | S       |                      |                 |            | 12/3/2015  | MOR_SHIFT |   |  |
| 1.1  | 6       |                      |                 |            | 12/4/2015  | MOR_SHIFT |   |  |
|      | 7       |                      |                 |            | 12/7/2015  | EVE_SHIFT |   |  |
| 1    | 8       |                      |                 |            | 12/8/2015  | MOR_SHIFT |   |  |
|      | 9       |                      |                 |            | 12/11/2015 | MOR_SHIFT |   |  |
| 11   | 0       |                      |                 |            | 12/15/2015 | MOR_SHIFT |   |  |
| 1    | 1       |                      |                 |            | 12/16/2015 | MOR_SHIFT |   |  |
| - 13 | 2       |                      |                 |            | 12/18/2015 | MOR_SHIFT |   |  |
| 13   | 3       |                      |                 |            | 11/28/2015 | MOR_SHIFT |   |  |
| 1-   | 4       |                      |                 |            | 12/5/2015  | MOR_SHIFT |   |  |
| 11   | 5       |                      |                 |            | 12/12/2015 | EVE_SHIFT |   |  |
| 11   | 6 1318  | Dr. Sohini Singh     |                 | 9810714468 | 11/23/2015 | MOR_SHIFT | 5 |  |
| 1.   | 7       |                      |                 |            | 11/26/2015 | MOR_SHIFT |   |  |
| - 11 | 8       |                      |                 |            | 11/30/2015 | MOR_SHIFT |   |  |
| 11   | 9       |                      |                 |            | 12/2/2015  | MOR_SHIFT |   |  |
| 24   | 0       |                      |                 |            | 12/3/2015  | MOR_SHIFT |   |  |
| 21   | 6       |                      |                 |            | 12/4/2015  | MOR SHIFT |   |  |

Figure 7: Generated duty chart

It shows the consolidated details of date and shift (Timing) of invigilation duty of all the invigilators according the entered details in setup option of paragraph III. This chart is useful for future reference and records.

# VI. DUTY QUERY

This menu contains three sub menus to generate invigilation duty list according to different requirements.

# 6.1. Date Wise

As shown in figure 8, it displays the duty list for the selected date and time. Here user first selects the date and shift of examination and after pressing the show button the list of all invigilators are displayed in the grid for the respective date and time [5][6][7]. It is shown in figure 7, which also shows the number of faculty allotted for the same.

| Dug Date?   11/22/2015   Setec Dug Tax?   HUR_SHIT                                                                                                    | Image Date:     11/20       In     Faculty_id[F       1     11/31       2     794 C       3     1992 C       4     1666 C       5     2195 C       6     1154 C       2     982 C       9     2066 C       9     2086 C       10     1107 C       11     1550 C       12     640 C | Facility Nome<br>Mrs. Smitha M.S.<br>Dr. Amit Kaushik<br>Dr. Archae<br>Dr. Hina Bansal<br>Dr. Kirti Rani Shar<br>Dr. Komal Mathur<br>Dr. Komal Mathur<br>Dr. Komal Bala<br>Dr. Madhumita P.<br>M. Monika Prakas<br>Dr. Mahid Siddigu<br>Dr. Manika Bart     | Designation<br>Asst Professor<br>Assistant Professor<br>Assistant Professor<br>Assistant Professor<br>Assistant Professor<br>Assistant Professor<br>Assistant Professor<br>Assistant Professor                                                                                                    | Phone N E<br>11556257<br>17733894<br>19114402<br>11534011<br>10566167<br>10656167<br>10823141<br>13827818<br>13887818                                  | Show.<br>Duty_Date:<br>1/23/2015<br>1/23/2015<br>1/23/2015<br>1/23/2015<br>1/23/2015<br>1/23/2015<br>1/23/2015     | Duty Time<br>MOR SHIF<br>MOR SHIF<br>MOR SHIF<br>MOR SHIF<br>MOR SHIF<br>MOR SHIF |   |
|----------------------------------------------------------------------------------------------------|----------------------------------------------------------------------------------------------------|----------------------------------------------------------------------------------------------------|----------------------------------------------------------------------------------------------------|----------------------------------------------------------------------------------------------------|----------------------------------------------------------------------------------------------------|-----------------------------------------------------------------------------------|---|
| No.     Faculty id [Facilty Name     Designation     Phone N Duty Date Duty Time     •       1     1123     Ms.Smithe M.S.     AsstProfessori     //15525/     //123/2015     MOR.SMIFT       2     744 Dr.Amt Kaushik     AsstProfessori     //15525/     //123/2015     MOR.SMIFT       3     1092 Dr.Arche     Assistant Professori     //23/2015     MOR.SMIFT     •       4     1665 Dr.Hina Bancal     Assistant Professori     //13/2015     MOR.SMIFT     •       5     2165 Dr.Kmit Ban Bancal     Assistant Professori     //13/2015     MOR.SMIFT     •       6     1154 Dr.Kmal Mathur     Associate Professori     //13/2015     MOR.SMIFT     •       7     870 Dr.Kmith Banda     Associate Professori     //13/2015     MOR.SMIFT     •       7     870 Dr.Kmith Banda     Assistant Professori     //8/2015     MOR.SMIFT     •       8     2066 Dr.Mahdumta P.     Assistant Professori     //8/2015     MOR.SMIFT     •       10     107 Monike Professori     //8/2015     MOR.SMIFT     •     •                                                                                                    | Io     Faculty_id     Faculty_id       1     1123     1       2     794     0       3     1092     0       4     1665     0       5     2105     0       6     1154     0       7     020     0       9     2231     0       10     1107     0       11     1550     0             | Facility Name<br>Mrs. Smitha M.S.<br>Dr. Amit Kavahik<br>Dr. Ainit Kavahik<br>Dr. Hina Bansal<br>Dr. Kiti Rani Shar<br>Dr. Komal Mathur<br>Dr. Kumud Data<br>Dr. Madhumita P.<br>Monika Prakas<br>Dr. Nahid Siddigu<br>Dr. Nahid Siddigu<br>Dr. Nahid Rat   | Designation<br>Asst-Professor I<br>Assistant Professor<br>Assistant Professor<br>Assistant Professor<br>Associate Professor<br>Associate Professor<br>Assistant Professor<br>Assistant Professor<br>Assistant Professor                                                                                                    | Phone_N [<br>71556257 1<br>17733894 1<br>39114402 1<br>31534011 1<br>30329492 1<br>10566167 1<br>10010669 1<br>100206141 1<br>30223141 1<br>13887618 1 | Duty_Date(<br>1/23/2015<br>1/23/2015<br>1/23/2015<br>1/23/2015<br>1/23/2015<br>1/23/2015<br>1/23/2015<br>1/23/2015 | Duty Time<br>MOR SHIF<br>MOR SHIF<br>MOR SHIF<br>MOR SHIF<br>MOR SHIF<br>MOR SHIF |   |
| 1   122   Mis Smith M S   Asst Professor 1   7595257   1/23/2015 MOR, SMIT     2   1992   Dr. Andr. Sawistant Professor   1/31/32/2015 MOR, SMIT     3   1992   Dr. Andr. Sawistant Professor   1/31/32/2015 MOR, SMIT     4   1665   Dr. Hina Banzal   Assistant Professor   1/31/32/2015 MOR, SMIT     5   2165   Dr. Kurt Reni Shar Assistant Professor   1/32/2015 MOR, SMIT     6   2165   Dr. Kurt Reni Shar Assistant Professor   1/32/2015 MOR, SMIT     7   872   Dr. Kurt Reni Shar Assistant Professor   1/32/2015 MOR, SMIT     7   872   Dr. Kurt Reni Shar Assistant Professor   1/32/2015 MOR, SMIT     8   2066 Dr. Madhumta P. Assistant Professor   1/32/2015 MOR, SMIT     8   2010 M. Madhumta P. Assistant Professor   1/32/2015 MOR, SMIT     18   Dr. Manika Brakk Assistant Professor   1/32/2015 MOR, SMITT     19   Z010 M. Madhumta P. Assistant Professor   1/32/2015 MOR, SMITT     105   Dr. Nahid Siddiqu Assistant Professor   1/32/2015 MOR, SMITT     116   Dr. Navkiran Keur Assistant Professor   1/32/2015 MOR, SMITT     12   640 Dr. Navkiran Rean   Assistant                                                                                                    | 1     1123       2     794       3     1097       4     1665       5     2105       6     1154       7     820       8     2066       9     2231       10     1107       11     1550       12     640                                                                              | Mrs. Smitha M.S<br>Dr. Amit Kaushik<br>Dr. Archna<br>Dr. Hina Bansal<br>Dr. Kinti Rani Shar<br>Dr. Komal Mathur<br>Dr. Kumud Bala<br>Dr. Madhumita P.<br>Dr. Madhumita P.<br>Dr. Madhumita P.<br>Dr. Madhumita P.<br>Dr. Nahid Siddiqu<br>Dr. Nahid Siddiqu | Asst Professor I<br>Assistant Professor<br>Assistant Professor<br>Assistant Professor<br>Associate Professor<br>Associate Professor<br>Assistant Professor<br>Assistant Professor<br>Assistant Professor                                                                                                    | /1556257 1<br>17733894 1<br>39114402 1<br>31534011 1<br>30329492 1<br>10566167 1<br>10810669 1<br>50223141 1<br>3887818 1                              | 1/23/2015<br>1/23/2015<br>1/23/2015<br>1/23/2015<br>1/23/2015<br>1/23/2015<br>1/23/2015<br>1/23/2015               | MOR SHIF<br>MOR SHIF<br>MOR SHIF<br>MOR SHIF<br>MOR SHIF<br>MOR SHIF<br>MOR SHIF  |   |
| 2   794 Dr. Amit Kaushak   Assistant Professor   17/23049 11/23/2015 MOR, SHIFT     3   1997 Dr. Archen   Assistant Professor   11/1402 11/23/2015 MOR, SHIFT     4   1665 Dr. Hina Bansal   Assistant Professor   10/23/401 11/23/2015 MOR, SHIFT     5   2165 Dr. Kirli Rami Shar Assistant Professor   10/23/402 11/23/2015 MOR, SHIFT     6   1154 Dr. Komol Mathur   Associate Professor   10/26/401 11/23/2015 MOR, SHIFT     7   872 Dr. Kimuk Bane   Assistant Professor   10/26/401 11/23/2015 MOR, SHIFT     8   2665 Dr. Madhumita P. Assistant Professor   10/26/2015 MOR, SHIFT     9   10/10 Dr. Mahd Gidiqu Assistant Professor   10/27/2015 MOR, SHIFT     10   10/10 Dr. Nahid Gidiqu Assistant Professor   10/27/2015 MOR, SHIFT     11   1550 Dr. Namita Bangat Assistant Professor   10/27/2015 MOR, SHIFT     12   640 Dr. Navkiraa Kaur Assistant Professor   10/27/2015 MOR, SHIFT     13   10/10 Dr. Nidus Bangat Assistant Professor   19/27/2015 MOR, SHIFT     14   1108 Dr. Nidus Bangat Assistant Professor   19/27/2015 MOR, SHIFT     17   2515 Dr. Praveen Dah, Assistant Professor   17/27/2015 MOR, SHIFT   ×                                                                                                    | 2 794 0<br>3 1092 0<br>4 1665 0<br>5 2105 0<br>6 1154 0<br>8 2066 0<br>9 2231 0<br>10 1107 0<br>11 1550 0<br>12 640 0                                                                                                    | Dr. Amit Koushik<br>Dr. Archna<br>Dr. Hina Bansal<br>Dr. Kirli Rani Shar<br>Dr. Komul Mathur<br>Dr. Komul Data<br>Dr. Kadhumita P.<br>Dr. Madhumita P.<br>Dr. Manita Stadiqu<br>Dr. Nanita Basti                                                            | Assistant Professor<br>Assistant Professor<br>Assistant Professor<br>Assistant Professor<br>Associate Professor<br>Associate Professor<br>Assistant Professor<br>Assistant Professor                                                                                                    | 17733894<br>19114402<br>11534011<br>10329492<br>10566167<br>10010669<br>10223141<br>13887818                                                           | 1/23/2015<br>1/23/2015<br>1/23/2015<br>1/23/2015<br>1/23/2015<br>1/23/2015<br>1/23/2015                            | MOR_SHIF<br>MOR_SHIF<br>MOR_SHIF<br>MOR_SHIF<br>MOR_SHIF<br>MOR_SHIF              |   |
| 3     1997. 0r. Archena     Assistant Professor     19114407     11/23/2015     MOR_SHIFT       4     1665. 0r. Hinn Bana     Assistant Professor     11/23/2015     MOR_SHIFT       5     2165. 0r. Kint Reni Shari Assistant Professor     10/23/2015     MOR_SHIFT       6     1164. 0r. Konal Mahuri Associate Professor     10/23/2015     MOR_SHIFT       7     420. 0r. Konal Mahuri Associate Professor     10/2016     MOR_SHIFT       7     420. 0r. Konal Mahuri Associate Professor     10/010840     Sociate Professor       8     2231.0 r. Monika Praka: Sociate Professor     10/02/2015     MOR_SHIFT       10     10/0 r. Nahdi Sdidque Assistant Professor     10/02/2015     MOR_SHIFT       11     1556     Dr. Nahdi Sdidque Assistant Professor     10/02/2015     MOR_SHIFT       13     540     Dr. Nahdi Sdidque Assistant Professor     10/02/2015     MOR_SHIFT       13     540     Dr. Nahdi Sdidque Assistant Professor     10/02/2015     MOR_SHIFT       14     11/00     Dr. Nahdi Sdidque Assistant Professor     10/02/2015     MOR_SHIFT       15     11/10     Dr. Nahdi Sdidgu                                                                                                    | 3     1097     0       4     1665     0       5     2105     0       6     1154     0       7     620     0       8     2066     0       9     2231     0       10     1107     0       11     1550     0       12     640     0                                                   | Dr. Archna<br>Dr. Hina Bansal<br>Dr. Kirti Rani Shar<br>Dr. Komal Mathur<br>Dr. Kumud Bala<br>Dr. Madhumita P.<br>Dr. Manika Praka:<br>Dr. Nanika Badi                                                                                                    | Assistant Professor<br>Assistant Professor<br>Assistant Professor<br>Associate Professor<br>Associate Professor<br>Assistant Professor<br>Assistant Professor                                                                                                    | 39114402 1<br>31534011 1<br>30329492 1<br>10566167 1<br>10010669 1<br>30223141 1<br>13887818 1                                                         | 1/23/2015<br>1/23/2015<br>1/23/2015<br>1/23/2015<br>1/23/2015<br>1/23/2015                                         | MOR_SHIF<br>MOR_SHIF<br>MOR_SHIF<br>MOR_SHIF<br>MOR_SHIF<br>MOR_SHIF              |   |
| 4   1665   Dr. Hina Banael   Assistant Professor   11524011   11/23/2015   MOR_SHIFT     5   2165   Dr. Kima Banael   Assistant Professor   1052492   11/23/2015   MOR_SHIFT     6   2165   Dr. Komol Mathur   Associate Professor   10556167   11/23/2015   MOR_SHIFT     7   820   Dr. Komol Mathur   Associate Professor   10051081   11/23/2015   MOR_SHIFT     8   2365   Dr. Madhumita P.   Assistant Professor   1382718   11/23/2015   MOR_SHIFT     9   2231 Dr. Monika Professor   1382718   11/23/2015   MOR_SHIFT   11/23/2015   MOR_SHIFT     10   1107   Dr. Nahid Gidiqu Assistant Professor   1382718   11/23/2015   MOR_SHIFT     11   1550   Dr. Navkiraa Kaur   Assistant Professor   1323215   11/23/2015   MOR_SHIFT     12   640   Dr. Nukrian Raur   Assistant Professor   1322215   11/23/2015   MOR_SHIFT     13   1055   Dr. Nukrian Raur   Assistant Professor   1322205   11/23/2015   MOR_SHIFT     14   1109   Dr. Nukrian                                                                                                    | 4     1665       5     2105       6     1154       7     820       8     2066       9     2231       10     1107       11     1550       12     640                                                                                                    | Dr. Hina Bansal<br>Dr. Kirti Reni Shar<br>Dr. Komal Mathur<br>Dr. Kumud Dala<br>Dr. Madhumita P.<br>Dr. Monika Prakas<br>Dr. Nahid Siddigu<br>Dr. Nahid Siddigu                                                                                             | Assistant Professor<br>Assistant Professor<br>Associate Professor<br>Associate Professor<br>Assistant Professor<br>Assistant Professor                                                                                                    | 31534011 1<br>30329492 1<br>10566167 1<br>10010669 1<br>30223141 1<br>13887818 1                                                                       | 1/23/2015<br>1/23/2015<br>1/23/2015<br>1/23/2015<br>1/23/2015                                                      | MOR_SHIF<br>MOR_SHIF<br>MOR_SHIF<br>MOR_SHIF<br>MOR_SHIF                          |   |
| 5   2105   Dr. Kurit Rani Shari Assistant Professor   1032942   11/23/2015   MOR_SHIFT     6   1154   Dr. Kumud Data   Associate Professor   1001086167   11/23/2015   MOR_SHIFT     7   820   Dr. Kumud Data   Associate Professor   10010861   11/23/2015   MOR_SHIFT     8   263   Dr. Kumud Data   Associate Professor   1202141   11/23/2015   MOR_SHIFT     16   107   Ninkk Prakac   Assistant Professor   1202206   11/23/2015   MOR_SHIFT     11   1556   Dr. Nahdi Sdridque Assistant Professor   1202206   11/23/2015   MOR_SHIFT     12   640   Dr. Navid Sdridque Assistant Professor   1302111   11/23/2015   MOR_SHIFT     13   640   Dr. Navid Sdridque Assistant Professor   1302111   11/23/2015   MOR_SHIFT     14   1109   Dr. Navid Sdridque Assistant Professor   1302711   11/23/2015   MOR_SHIFT     15   1120   Dr. Nubin Singali   Assistant Professor   130272015   MOR_SHIFT     15   1120   Dr. Nubin Singali   Assistant Professor   133227261   11/2                                                                                                    | 5     2105     C       6     1154     C       7     820     C       8     2066     C       9     2231     C       10     1107     C       11     1550     C       12     640     C                                                                                                 | Dr. Kirti Rani Shar<br>Dr. Komal Mathur<br>Dr. Kumud Dala<br>Dr. Madhumita P.<br>Dr. Manika Praka:<br>Dr. Nahid Siddiqu<br>Dr. Nahid Siddiqu                                                                                                    | Assistant Professor<br>Associate Professor<br>Associate Professor<br>Assistant Professor<br>Assistant Professor                                                                                                    | 30329492 1<br>10566167 1<br>10010669 1<br>30223141 1<br>13887818 1                                                                                     | 1/23/2015<br>1/23/2015<br>1/23/2015<br>1/23/2015                                                                   | MOR_SHIF<br>MOR_SHIF<br>MOR_SHIF<br>MOR_SHIF                                      |   |
| 6   1154 Dr. Komol Mathur Associate Professor (0566167 11/23/2015 MOR_SHIFT)     7   020 Dr. Kumol Bale Associate Professor (005089 11/23/2015 MOR_SHIFT)     8   2066 Dr. Madhumita P. Assistant Professor (3027015 MOR_SHIFT)     9   2031 Dr. Monika Praka: Assistant Professor (3027015 MOR_SHIFT)     10   1107 Dr. Nahid Siddiqu Assistant Professor (3027015 MOR_SHIFT)     11   1550 Dr. Namita Bed. Assistant Professor (3027015 MOR_SHIFT)     12   640 Dr. Navkiraa Kaur Assistant Professor (3027015 MOR_SHIFT)     13   1055 Dr. Namita Bed. Assistant Professor (3027015 MOR_SHIFT)     14   1109 Dr. Nahid Sindiga Assistant Professor (3027015 MOR_SHIFT)     15   1020 Dr. Nahid Sindiga Assistant Professor (3027015 MOR_SHIFT)     16   603 Dr. Navkiraa Kaur Assistant Professor (3027015 MOR_SHIFT)     17   515 Dr. Praveen Daha Assistant Professor (3322261 11/23/2015 MOR_SHIFT)     17   2515 Dr. Praveen Daha Assistant Professor (332824 11/23/2015 MOR_SHIFT)     17   2515 Dr. Praveen Daha Assistant Professor (332824 11/23/2015 MOR_SHIFT)                                                                                                    | 6 1154 C<br>7 820 C<br>9 2066 C<br>9 2231 C<br>10 1107 C<br>11 1550 C<br>12 640 C                                                                                                    | Dr. Komal Mathur<br>Dr. Kumud Bala<br>Dr. Madhumita P.<br>Dr. Manika Prakas<br>Dr. Nahid Siddigu<br>Dr. Nahid Siddigu                                                                                                    | Associate Professor<br>Associate Professor<br>Assistant Professor<br>Assistant Professor                                                                                                    | 10566167 1<br>10010669 1<br>30223141 1<br>13887818 1                                                                                                   | 1/23/2015<br>1/23/2015<br>1/23/2015                                                                                | MOR_SHIF<br>MOR_SHIF<br>MOR_SHIF                                                  |   |
| 2     820 Dr. Kumud Bale     Associate Professor     10010863     11/23/2015     MOR_S101T       6     266 Dr. Madhumita P., Assistant Professor     1223141     11/23/2015     MOR_S100T     1101       7     2131     Dr. Manika Praka: Assistant Professor     12827481     11/23/2015     MOR_S100T     1101       10     1167 Dr. Nahdi Sdridqu Assistant Professor     12827481     11/23/2015     MOR_S100T     1101     1550 Dr. Namita Bed     Assistant Professor     15841464     11/23/2015     MOR_S100T     1101     1101     1550 Dr. Namita Bed     Assistant Professor     15841464     11/23/2015     MOR_S100T     1101     1101     1101     1101     11/23/2015     MOR_S100T     1101     1101     1101     1101     1101     1101     1101     1101     1101     1101     1101     1101     1101     1101     1101     1101     1101     1101     1101     1101     1101     1101     1101     1101     1101     1101     1101     1101     1101     1101     1101     1101     1101     1101 <td>7     820 f       8     2066 f       9     2231 f       10     1107 f       11     1550 f       12     640 f</td> <td>Dr. Kumud Bala<br/>Dr. Madhumita P.<br/>Dr. Monika Prakas<br/>Dr. Nahid Siddiqu<br/>Dr. Namita Badi</td> <td>Associate Professor<br/>Assistant Professor<br/>Assistant Professor</td> <td>18810669 1<br/>38223141 1<br/>13887818 1</td> <td>1/23/2015</td> <td>MOR_SHIP</td> <td></td> | 7     820 f       8     2066 f       9     2231 f       10     1107 f       11     1550 f       12     640 f                                                                                                    | Dr. Kumud Bala<br>Dr. Madhumita P.<br>Dr. Monika Prakas<br>Dr. Nahid Siddiqu<br>Dr. Namita Badi                                                                                                    | Associate Professor<br>Assistant Professor<br>Assistant Professor                                                                                                    | 18810669 1<br>38223141 1<br>13887818 1                                                                                                    | 1/23/2015                                                                                                    | MOR_SHIP                                                                          |   |
| 0   2666 Dr. Madhumita P. Assistant Professor (2023) 11 1/23/2015 MOR, SHIFT     1   2731 Dr. Monika Praka: Assistant Professor (2023) 11 1/23/2015 MOR, SHIFT     10   1107 Dr. Mahid Siddiqu Assistant Professor (2023) 11/23/2015 MOR, SHIFT     11   1550 Dr. Namita Beid Assistant Professor (2023) 11/23/2015 MOR, SHIFT     12   640 Dr. Navkiraa Kaur Assistant Professor (2023) 11/23/2015 MOR, SHIFT     13   1055 Dr. Namita Beid Assistant Professor (2023) 11/23/2015 MOR, SHIFT     14   1109 Dr. Nidhis Brivasid Assistant Professor (2023) 11/23/2015 MOR, SHIFT     15   120 Dr. Nidhis Brivasid Assistant Professor (2023) 11/23/2015 MOR, SHIFT     16   603 Dr. Nayar Sinka Assistant Professor (2023) 11/23/2015 MOR, SHIFT     17   2515 Dr. Praveen Dahi, Assistant Professor (2023) 11/23/2015 MOR, SHIFT     17   2515 Dr. Praveen Dahi, Assistant Professor (2023) 11/23/2015 MOR, SHIFT     Total Faculty Alloted->   44                                                                                                    | 8 2066 C<br>9 2231 C<br>10 1107 C<br>11 1550 C<br>12 640 C                                                                                                    | Dr. Madhumita P.<br>Dr. Monika Prakas<br>Dr. Nahid Siddiqu<br>Dr. Namita Badi                                                                                                    | Assistant Professor<br>Assistant Professor                                                                                                    | 38223141 1<br>13887818 1                                                                                                    | 1/23/2015                                                                                                    | MOR_SHIP                                                                          |   |
| 9   2231   Dr. Mahrid Braker, Assistant Professor   1386/181   11/2/2/015   MOR_SHIFT     10   116/0   Nr. Nahrid Brader, Assistant Professor   1286/181   11/2/2/015   MOR_SHIFT     11   1556   Dr. Nahrid Brader, Assistant Professor   1386/181   11/2/2/015   MOR_SHIFT     12   640   Dr. Navistant Professor   1386/181   11/2/2/015   MOR_SHIFT     13   640   Dr. Navistant Professor   1386/181   11/2/2/015   MOR_SHIFT     14   1955   Dr. Navistant Professor   1322/015   MOR_SHIFT   11/2     15   110   Dr. Navistant Professor   1322/015   MOR_SHIFT   11/2     15   112   Dr. Navistant Professor   1322/05   MOR_SHIFT   11/2     16   603   Dr. Navistant Professor   1332/2015   MOR_SHIFT   11/2     17   2515   Dr. Praveen Dahn   Assistant Professor   1322/2015   MOR_SHIFT   1     17   2515   Dr. Praveen Dahn   Assistant Professor   1322/2015   MOR_SHIFT   1     172   2515   Dr. Praveen Dahn   Assist                                                                                                    | 3 2231 C<br>10 1107 C<br>11 1550 C<br>12 640 C                                                                                                    | Dr. Manika Prakas<br>Dr. Nahid Siddigu<br>Dr. Namita Badi                                                                                                    | Assistant Professor                                                                                                    | 1388/818 1                                                                                                    | 1 P P P P P P P P P P P P P P P P P P P                                                                            |                                                                                   |   |
| 19   110/ Dr. Nanita Biddiqu Assistant Professor   1102/2001 (1/2/2015) MOR, SHIFT     11   1550 Dr. Nanita Biddiqu Assistant Professor   152/2015 MOR, SHIFT     12   640 Dr. Navkiran Keur Assistant Professor   153/2015 MOR, SHIFT     13   1055 Dr. Neath Bingal Assistant Professor   159/2012 (1/2/2015) MOR, SHIFT     14   1109 Dr. Nithin Bingal Assistant Professor   159/2712 (1/2/2015) MOR, SHIFT     15   1129 Dr. Nithin Bingal Assistant Professor   132/2206 (1/2/2015) MOR, SHIFT     16   603 Dr. Negar Sinke Assistant Professor   132/2206 (1/2/2/2015) MOR, SHIFT     17   2515 Dr. Praveen Dahi, Assistant Professor   132/2206 (1/2/2/2015) MOR, SHIFT     17   2515 Dr. Praveen Dahi, Assistant Professor   17/2/2015 MOR, SHIFT     Total Faculty Alloted->                                                                                                    | 10 1107 L<br>11 1550 L<br>12 640 L                                                                                                    | Dr. Nahid Siddigu<br>Dr. Namita Badi                                                                                                    | Concentration of the second second se | 110000000                                                                                                    | 1/23/2015                                                                                                    | MOR_SHIP                                                                          | - |
| 11 1950 UP. Namita Bedi Assistant Professor Selectivity (UCLS)   12 640 Dr. Navkiras Kauri Assistant Professor Sizzeri (UCLS) Selectivity (UCLS)   13 1055 Dr. Neeta Bhagai Assistant Professor Sizzeri (UCLS)   14 1105 Dr. Navkiras kasistant Professor Sizzeri (UCLS) Selectivity (UCLS)   15 1120 Dr. Nilma Rao Assistant Professor Sizzeri (UCLS)   16 603 Dr. Navbir Sizeri (Assistant Professor 1/12/2015 MOR_SHIFT   17 2515 Dr. Praveen Dahn, Assistant Professor 17/139127   17/2 2515 Dr. Praveen Dahn, Assistant Professor 17/139127   17/2 2515 Dr. Praveen Dahn, Assistant Professor 11/23/2015 MOR_SHIFT                                                                                                    | 11 1550 C<br>12 640 C                                                                                                    | III Nomito Rodi                                                                                                    | Assistant Professor                                                                                                    | 11027205 1                                                                                                    | 1/23/2015                                                                                                    | MOR_SHIP                                                                          |   |
| 12   540 Ur. Novitran Kaur Assumation Professor   1532(11111/123/2015 MOR_SHIFT)     13   1055 Dr. Neeta Bhagai Assistant Professor   132015 MOR_SHIFT     14   1105 Dr. Nithin Sinvasta Assistant Professor   1350/2712 11/23/2015 MOR_SHIFT     15   1120 Dr. Nithins Raa Assistant Professor   1332/2716 11/23/2015 MOR_SHIFT     16   603 Dr. Nuper Sinha   Assistant Professor     17   2515 Dr. Praveen Dahi, Assistant Professor   1372/2015 MOR_SHIFT     17   2515 Dr. Praveen Dahi, Assistant Professor   17/39/271 11/23/2015 MOR_SHIFT     Total Faculty Alloted-> 44                                                                                                    | 12 610 L                                                                                                    |                                                                                                    | Assistant Professor                                                                                                    | 38641646 1                                                                                                    | 1/23/2015                                                                                                    | MOR_SHIP                                                                          |   |
| 13 1055 Dr. Nedita Sinvaita Assistanti Profession 17/242/3015 MOR_SHIFT   14 1105 Dr. Nidha Sinvaita Assistanti Profession 19/24/2015 MOR_SHIFT   15 1120 Dr. Nilma Rao Assistanti Profession   16 603 Dr. Naput Sinvaita Assistanti Profession 1932206 11/23/2015 MOR_SHIFT   17 2515 Dr. Proveen Dahn, Assistant Professon 17139127 11/23/2015 MOR_SHIFT   17 2515 Dr. Proveen Dahn, Assistant Professon 17139127 11/23/2015 MOR_SHIFT                                                                                                    | 10 1055 5                                                                                                    | Dr. Navkiran Kaur                                                                                                    | Assistant Professor                                                                                                    | 26332111 1                                                                                                    | 1/23/2015                                                                                                    | MORSHIP                                                                           |   |
| 1 1100 Dr. Nilima Radia Assistant Professor 74332206 11/3/2015 MOR. SHIFT   16 603 Dr. Nuppr Sinhe Assistant Professor 74332206 11/3/2015 MOR. SHIFT   17 2515 Dr. Praveen Dahi, Assistant Professor 17/3/2015 MOR. SHIFT ▼   17 2515 Dr. Praveen Dahi, Assistant Professor 17/3/2015 MOR. SHIFT ▼                                                                                                    | 13 1055 L                                                                                                    | Dr. Neeta Bhagat                                                                                                    | Assistant Professor                                                                                                    | 1783288 1                                                                                                    | 1/23/2015                                                                                                    | MOR_SHIP                                                                          |   |
| 16   603 Dr. Nupur Sinha   Assistant Professor   7332674   11/23/2015   MOR_SHIFT     17   2515 Dr. Praveen Dahn, Assistant Professor   17139127   11/23/2015   MOR_SHIFT   •     Total Faculty Alloted > 44                                                                                                    | 15 1120 0                                                                                                    | Dr. Nilimo Boo                                                                                                    | Assistant Protessor                                                                                                    | /1932286 1                                                                                                    | 1/23/2015                                                                                                    | MOR SHIP                                                                          |   |
| 17 2515 Dr. Praveen Dahn, Assistant Professor 17139127 11/23/2015 MOR_SHIFT ¥   Total Faculty Alloted:> 44                                                                                                    | 16 603 0                                                                                                    | Dr. Numur Sinha                                                                                                    | Assistant Professor                                                                                                    | 23332824 1                                                                                                    | 1/23/2015                                                                                                    | MOR SHIF                                                                          |   |
| Total Faculty Alloted -> 44                                                                                                    | 17 2515 0                                                                                                    | Dr. Proveen Dahiy                                                                                                    | Assistant Professor                                                                                                    | 17139127 1                                                                                                    | 1/23/2015                                                                                                    | MOR_SHIP                                                                          |   |
|                                                                                                    | Tote                                                                                                    | al Faculty Alloted                                                                                                    | ⇒ 44                                                                                                    |                                                                                                    |                                                                                                    |                                                                                   |   |
|                                                                                                    |                                                                                                    |                                                                                                    |                                                                                                    |                                                                                                    |                                                                                                    |                                                                                   |   |
|                                                                                                    |                                                                                                    |                                                                                                    |                                                                                                    |                                                                                                    |                                                                                                    |                                                                                   |   |

Figure 8: Duty Chart for Selected Date

# 6.2. Employee ID Wise

It displays the duty list for the selected employee. Here user first enter the ID number of invigilator and after pressing the show button the date and time for invigilation of that invigilator is displayed in the grid as shown in figure 9[7][8].

| to · Form2 |        |                 |                                                                                                    |                    |           |             |          |   | ] |  |
|------------|--------|-----------------|----------------------------------------------------------------------------------------------------|--------------------|-----------|-------------|----------|---|---|--|
|            |        |                 |                                                                                                    |                    |           |             |          |   |   |  |
|            |        |                 | 10 Mail 10 Mail 10 Mail 10 Mail 10 Mail 10 Mail 10 Mail 10 Mail 10 Mail 10 Mail 10 Mail 10 Mail 10 Mail 10 Mail |                    |           |             |          |   |   |  |
|            |        | Select Employee | ID No:-> [638                                                                                                   | tepoit             |           |             |          |   |   |  |
| 10         |        | F               | F. 01 N                                                                                                    | 10                 | less as   | D. L. D. L. | D. J. T  |   |   |  |
| Sr         | No     | Faculty_id      | Facility Name                                                                                                   | Designation        | Ph. No    | Duty_Date   | Duty_Tim | - |   |  |
|            | - 1    | 030             | Dr. Rajashree Das                                                                                               | Assistant Professo | 001051054 | 112312015   | MUR_SH   |   |   |  |
|            | 2      | 038             | Dr. Rajashree Das                                                                                               | Assistant Professo | 891301304 | 1/24/2016   | EVE_SH   |   |   |  |
|            | - 25   | 638             | Dr. Rajashree Das                                                                                               | Assistant Protesse | 001261264 | 12/1/2016   | NUR_SH   |   |   |  |
|            | - 4    | 638             | Dr. Rajashree Das                                                                                               | Assistant Professo | 891351354 | 12/1/2015   | EVE_SH   |   |   |  |
|            | 0      | 030             | Dr. Rajashree Das                                                                                               | Assistant Professo | 091301304 | 12/2/2015   | EVE_SH   |   |   |  |
|            | - 12   | 638             | Dr. Rajashree Das                                                                                               | Assistant Protesse | 891361364 | 12/4/2015   | MOR_SH   |   |   |  |
|            | 0      | 638             | Dr. Rajashree Das                                                                                               | Assistant Professe | 001261264 | 12/0/2015   | EVE CH   |   |   |  |
|            | 0      | 620             | Dr. Rajashree Das                                                                                               | Accietant Professo | 001261264 | 12/0/2015   | MOD SH   |   |   |  |
|            | 10     | 698             | Dr. Rajashroo Das                                                                                               | Accistant Professo | 801951954 | 2/14/2015   | MOR SH   |   |   |  |
|            | 11     | 638             | Dr. Rajashree Das                                                                                               | Accietant Professo | 891351354 | 2/16/2015   | MOR SH   |   |   |  |
|            | 12     | 638             | Dr. Rajashree Das                                                                                               | Assistant Professo | 891351354 | 2/17/2015   | MOR SH   |   |   |  |
|            | 1.00.0 |                 |                                                                                                    |                    |           |             |          | _ | 1 |  |

Figure 9: Duty Chart for Selected Date

# VII. REPORTS

# 7.1. Consolidate Exam Duty Chart

This option generates the consolidate exam duty chart report. This report contains the list of all the invigilators according to invigilation date and invigilation time. Here one can find number of examination duties of any invigilator [1][7]. The example report is shown in figure 10.

| 20 | ataReport2  |                 |                         |                      |              |               |     |  |
|----|-------------|-----------------|-------------------------|----------------------|--------------|---------------|-----|--|
|    | E Zoom 100% | -               |                         |                      |              |               |     |  |
|    | -           |                 |                         |                      |              |               | 1   |  |
|    |             |                 |                         |                      |              |               |     |  |
|    |             |                 | Amity Inst              | itute of Biote       | chnolog      | Y             |     |  |
|    | Print Date  | Wednesday Janua | ry 20 FBME Sementer     | Exam Duty Chart (C)  | 00 SEM 20151 |               |     |  |
|    | (MMIDD/TY)  | rites areas and | all con and another and | MOR SHIFT: 1         | O AM EVE     | SHIFT: 2.5 PM |     |  |
|    | Duty Date   | Faculty ID      | Faculty Name            | Designation          | Contect No   | Duty Time     |     |  |
|    | 11/23/2015  | 1104            | Mr. Ankur               | Assistant Professor  | 0001501042   | MOR_SHIFT     |     |  |
|    | 11/23/2015  | 2534            | Dr. Subhasha            | Assistant Professor  | 0068164264   | MOR_SHIFT     |     |  |
|    | 11/23/2015  | 1055            | Dr. Neets Bhagat        | Assistant Professor  | 871789288    | MOR_SHIFT     |     |  |
|    | 11/23/2015  | 1182            | Mr. Ankur Saxena        | Assistant Professor  | 0691819235   | MOR_SHIFT     |     |  |
|    | 11/23/2015  | 2608            | Dr. Rachana             | Assistant Professors | 0282038      | MOR_SHIFT     |     |  |
|    | 11/23/2015  | 257             | Dr. Smta Sahu           | Assistant Professor  | 9610732200   | MOR_SHIFT     |     |  |
|    | 11/23/2015  | 2825            | Ms Ruchi                | Assistant Professors | 9711270719   | MOR_SHIFT     |     |  |
|    | 11/23/2015  | 1120            | Dr. Nilma Reo           | Assistant Professors | 9071932206   | MOR_SHIPT     |     |  |
|    | 11/23/2015  | 2827            | Ms. Shweta              | Assistant Professors | 9711350796   | MOR_SHIFT     |     |  |
|    | 11/23/2015  | 3361            | Ms. Neetu Jabalia       | Assistant Professors | 9654092349   | MOR SHIFT     |     |  |
|    | 11/23/2015  | 1109            | Dr. Nidhi               | Assistant Professors | 9899507912   | MOR_SHIFT     |     |  |
|    | 11/23/2015  | 3514            | Mr. Abhishek            | Assistant Professors | 9999301096   | MOR_SHIFT     |     |  |
|    | 11/23/2015  | 1126            | Dr. Satya Pal           | Assistant Professor  | 3527890869   | MOR_SHIFT     |     |  |
|    | 11/23/2015  | 1164            | Dr. Sarka               | Associate Professors | 9013865137   | MOR_SHIFT     |     |  |
|    | 11/23/2015  | 1077            | Mr. Neeraj              | Assistant Professor  | 9999929416   | MOR_SHIFT     |     |  |
|    | 11/23/2016  | 794             | Dr. Amit Kaushik        | Assistant Professor  | 8447733804   | MOR_SHIFT     |     |  |
|    | 11/23/2015  | 988             | Mr. Rajesh              | Assistant Professors | 9312579801   | MOR_SHIFT     |     |  |
|    | 11/23/2015  | 1127            | Dr. Tuhin Rashmi        | Assistant Professors | 9618797646   | MOR_SHIFT     |     |  |
|    | 11/23/2015  | 1123            | Mrs Smtha M S           | Asst Professor 1     | 871556257    | MOR SHIFT     |     |  |
|    | 11/23/2015  | 1097            | Dr. Archna              | Assistant Professors | 9999114407   | MOR_SHIFT     |     |  |
|    |             |                 | Ber Marriel Hanking     | Annonista Professed  | 1010222127   | UCD SHIFT     | (a) |  |

Figure 10: Consolidate Duty Report

# 7.2. Faculty Wise Exam Duty Chart

This option generates the complete invigilation duty list of any single invigilator. As shown in figure 11,

| 5 - Faculty Wise Duty Report [23] | DataReport3 |                |                   |                     |                 |                    |   |
|-----------------------------------|-------------|----------------|-------------------|---------------------|-----------------|--------------------|---|
| Select Faculty ID:> 257           | [[[[]]]     | Zoom 100%      | 7                 |                     |                 |                    |   |
| Faculty Name of Dr. Smith Salar   |             |                | -                 |                     |                 |                    |   |
| Di. onita aana                    |             |                |                   |                     |                 |                    | 1 |
| OK Cencel                         |             |                | AMITY INSTIT      | UTE OF BIOTECHN     | OLOGY           |                    |   |
|                                   |             |                | ENU SEMESTER LAAD | EVE SHIET 2         | 6 DM MOS        | SHIET 10.1 AM      |   |
|                                   |             | Date: > Wednes | day, January 20,  | LVL_JIM L-2         | SZ.E.M MOZO     | Sele 1.º 19/1 Pale |   |
|                                   |             |                |                   |                     | (Month/Day/year | 1                  |   |
|                                   |             | Eaculty id     | Eaculty.name      | Designation         | Duty Date       | Duty Time          |   |
|                                   |             | 257            | Dr. Smita Sahu    | Assistant Professor | 11/23/2015      | MOR SHIFT          |   |
|                                   |             | 257            | Dr. Smita Sahu    | Assistant Professor | 11/24/2015      | EVE_SHIFT          |   |
|                                   |             | 257            | Dr. Smita Sahu    | Assistant Professor | 11/27/2015      | MOR_SHIFT          |   |
|                                   |             | 257            | Dr. Smita Sahu    | Assistant Professor | 11/28/2015      | MOR SHIFT          |   |
|                                   |             | 257            | Dr. Smita Sahu    | Assistant Professor | 12/1/2015       | EVE_SHIFT          |   |
|                                   |             | 257            | Dr. Smita Sahu    | Assistant Professor | 12/12/2015      | EVE_SHIFT          |   |
|                                   |             | 257            | Dr. Smita Sahu    | Assistant Professor | 12/14/2015      | MOR SHIFT          |   |
|                                   |             | 257            | Dr. Smita Sahu    | Assistant Professor | 12/16/2015      | MOR SHIFT          |   |
|                                   |             | 257            | Dr. Smita Sahu    | Assistant Professor | 12/17/2015      | EVE SHIFT          |   |
|                                   |             | 257            | Dr. Smita Sahu    | Assistant Professor | 12/2/2015       | EVE SHIFT          |   |
|                                   |             | 257            | Dr. Smita Sahu    | Assistant Professor | 12/4/2015       | MOR SHIFT          |   |
|                                   |             | 257            | Dr. Smita Sahu    | Assistant Professor | 12/5/2015       | MOR SHIFT          |   |
|                                   |             | 257            | Dr. Smita Sahu    | Assistant Professor | 12/7/2015       | MOR SHIFT          |   |
|                                   |             | 257            | Dr. Smita Sahu    | Assistant Professor | 12/8/2015       | EVE_SHIFT          |   |
|                                   |             | 257            | Dr. Smita Sahu    | Assistant Professor | 12/9/2015       | MOR SHIFT          |   |

Figure 11: Invigilation Duty list of Individual Invigilator

ID of invigilator is selected from the left panel then it will automatically show the name. If it is correct then user presses the 'Ok' button and the report is generated for selected invigilator [4][7][8]. The individual copy of this report is send to each and every invigilator for their future reference. Invigilators can take the print out of this copy to remember the dates and time for their invigilation duty.

## 7.3. Date Wise Duty Report:

This option generates the duty list for any particular date and time as shown in figure 12. Here user first selects the date and the time of examination from left panel and after pressing the 'Ok' button it generates the duty list of invigilators who are expected to perform invigilation on the selected date and time.

| mination Automation (Amity Institut | e of Biotechnology)          | Statement Statements | -           | Strengt that Public 5      | Status Inc. No. of Concession, Name |                |              |   |   |
|-------------------------------------|------------------------------|----------------------|-------------|----------------------------|-------------------------------------|----------------|--------------|---|---|
| Setup Duty Duty Query Re            | sorts Reset                  |                      |             |                            |                                     |                |              |   |   |
|                                     | Consolidated Exam Duty Chart |                      |             |                            |                                     |                |              |   |   |
|                                     | Faculty wise exam duty chart |                      | _           |                            |                                     | _              |              |   |   |
|                                     | Date wise duty report        |                      |             |                            |                                     |                |              | ) |   |
| - Date wite data                    | DataRe                       | port4                |             |                            |                                     |                |              |   |   |
| alest the Free Dates & Las months   | @ 1                          | Zoom 100%            | •           |                            |                                     |                |              |   |   |
| elect the Exam Date > [11/23/2015   | -                            |                      |             |                            |                                     |                |              |   |   |
| MOR_SHIFT                           | -                            |                      |             | Amity Universi             | ty U.P                              |                |              |   |   |
| OK Caneel                           |                              |                      |             | Amity Institute of Bi      | stechnology                         |                |              |   |   |
|                                     |                              |                      | End         | Semester Exam Duty Cha     | rt (EVEN SEM April 20               | 14)            |              |   |   |
|                                     |                              |                      |             | MOR                        | SHIFT: 10-1 AM                      | VE SHIFT : 2-5 | PM           |   |   |
|                                     |                              | Durby Date           | Excuttor ID | Encolty Name               | Oscionation                         | Contact No.    | Destry Times |   |   |
|                                     |                              | 23/11/2015           | 993         | Dr. Sanieev Kumar (Jr.)    | Assistant Professor                 | 9899348303     | MOR SHET     |   |   |
|                                     |                              |                      |             | an adapter have (m)        |                                     |                | mengenet     |   |   |
|                                     |                              | 23/11/2015           | 257         | Dr. Smta Sahu              | Assistant Professor                 | 9610732200     | MOR_SHFT     |   |   |
|                                     |                              | 23/11/2015           | 1127        | Dr. Tuhin Rashmi           | Assistant Professor                 | 0818707648     | MOR_SHPT     |   |   |
|                                     |                              | 23/11/2015           | 1120        | Dr. Satya Pal Singh Saroha | Assistant Professor                 | 6527890669     | MOR_SHFT     |   |   |
|                                     |                              | 23/11/2015           | 1123        | Mrs.Smitha M.S             | Asst.Professor I                    | 9871556257     | MOR_SHIFT    |   |   |
|                                     |                              | 23/11/2015           | 1120        | Dr. Nilma Rao              | Assistant Professor                 | 9671932206     | MOR_SHFT     |   |   |
|                                     |                              | 23/11/2015           | 1109        | Dr. Nidhi Srivastava       | Assistant Professor                 | 9899507912     | MOR_SHFT     |   |   |
|                                     |                              | 23/11/2015           | 1107        | Dr. Nahid Siddiqui         | Assistant Professor                 | 9611027206     | MOR_SHFT     |   |   |
|                                     |                              | 23/11/2015           | 1097        | Dr. Archna                 | Assistant Professor                 | 9999114407     | MOR_SHIPT    |   |   |
|                                     |                              | 23/11/2016           | 1164        | Dr. Kemai Mathur           | Associate Professor                 | 9810566167     | MOR_SHET     |   |   |
|                                     |                              | 23/11/2015           | 1055        | Dr. Neela Bhagat           | Assistant Professor                 | 9671789288     | MOR_SHFT     |   |   |
|                                     |                              | 23/11/2015           | 1164        | Dr. Sarika Saxena          | Associate Professor                 | 9013865137     | MOR_SHFT     |   |   |
|                                     | Parent M                     | 23/11/2015           | 988         | Mr. Raiesh Kumar Janaada   | Assistant Professor                 | 9312579601     | MOR SHET     |   |   |
|                                     | Pages. N                     |                      | 21          |                            |                                     |                |              |   | 1 |

Figure 12: Invigilation Duty List with Date and Time

The examination superintendent can refer this report to know the invigilators of particular date and time [5][6][7]. Based on this list, if any invigilator does not report till the time of examination then superintendent can timely contact to the invigilator.

# VIII. CONCLUSION

The software developed is in running condition for last 3 years and has been tested at department / institute level for End Term Semester Examination / Supplementary Examination / Entrance / Competitive Examination which continues for 1-30 days in a stretch in morning / evening shifts with requirement of 0-150 or more invigilators. The data output can be at the level of individual faculty report / date wise report / consolidated report for the examination can be generated based on input of the data.

# **IX. FUTURE WORK**

Still this has scope for improvement depending upon the requirement in future. We are targeting for modification in the software which will be web enabled where faculty will receive information as required by email or generated it through valid login ID. As well as the desktop application described above will be online, so the administrator and the users can access the application and data online.

# REFERENCES

- [1] M. Ayob, A.R. Hamdan, S. Abdullah, Z. Othman, Md. Z. A. Nazri, K. A. Razak, R. Tan, N. Baharom, H. A. Ghafar, R. Dali, N. R. Sabar."Intelligent Examination Timetabling Software", *Proceedia Social and Behavioral Science, ScienceDirect*, pp. 600-608, 2011.
- [2] E. K. Bruke and J. P. Newall, "A Multistage Evolutionary Algorithm for the Timetabling Problem", IEEE Trans. Evolutionary Computation. 3, pp.63-74, 1999.
- [3] Carter, M. W., Laporte, G., and Lee, S. Y. "Examination Timetabling: Algorithm strategies and applications". Journal of Operational Research Society, 47(3), pp. 373-383, 1996.
- [4] A. O. Alabi, "Effective Invigilation as a Panacea for Examination malpractice among Students for Tertiary Institution in Nigeria", Global Journal of Human-Social Science: A Arts and Humanities-Psychology. Vol. 4, Issue-2, Version-1.0, pp. 59-62, 2014.
- [5] M. Ayob, A. M. A.Malik, S. Abdullah, A. R. Hamdan, G. Kendall and R. Qu,"Solving a Practical Examination Timetabling Problem: A Case Study", 2007. In O. Gervasi and M. Gavrilova(Eds): ICCSA2007, Lecture Notes in Computer Science (LNCS) 4707, Part III, Springer-Verlag Berlin Heidelberg, pp. 611-624.
- [6] Sabar N.R, Ayob M. and Kendall G. (2009b). Tabu Exponential Monte-Carlo with counter heuristic for examination timetabling, In proceedings of 2009 IEEE Symposium on Computational Intelligence in Scheduling(CISched 2009), 30 Mar-2 Apr, 2009,Nashville,Tennessee, USE, pp 90-94.
- [7] Salin A. B.," Joint Matriculation Examination: Guidelines for Supervisor and Invigilators". Nigeria: Joint Admission and Matriculation Board (JAMB), 2000.
- [8] Thomsaon, J and Dowsland, K., "A robust simulated annealing based examination timetabling system" Computer and Operations Research, 25, pp. 637-648, 1998.